### Click the PIDN

|                                |                                                                                                    |                                        | Welcome to the D | enton County Hotel Occ | cupancy Tax Reporting Port | al           |  |
|--------------------------------|----------------------------------------------------------------------------------------------------|----------------------------------------|------------------|------------------------|----------------------------|--------------|--|
| Account Information            |                                                                                                    |                                        |                  | Information            |                            |              |  |
| Account:<br>Owner:<br>Contact: | Account:     1266       Domer:     Thank you for your patience as we implemented our program. We have extended the October 2023 reporting due date to 12/1/202       You must first "Line Existing Records" to your account. Use the PIDN and Security Code to link your properties. Then you will see the populate in the "Linked Records" area. Then press "File" to report. |                                        |                  |                        |                            |              |  |
| Phone:                         |                                                                                                    |                                        |                  | Getting Started        |                            |              |  |
| Mailing Address:               |                                                                                                    | 1 Courthouse Drive<br>Denton, TX 76208 |                  | Ø                      | Link Existing Records      |              |  |
| Linked Records                 |                                                                                                    |                                        |                  |                        |                            |              |  |
| PIDN                           | Туре                                                                                                    | 11 Status                              | 11 Total         | Credit                 | 14 Location                | Mailing Name |  |
| H200 Pay                       | File HOT                                                                                                    | Active                                 | 5.00             | 0.00                   | 1 Courthouse               |              |  |

# On this screen, have them click "Actions"

#### Then click, Proceed with Filings

| Go Back<br>All payments must be made through t | he iGov portal                      |
|------------------------------------------------|-------------------------------------|
| Ferns and<br>Primary                           |                                     |
| Make Payment                                   | H200                                |
| View Past Receipts                             | 1266                                |
| View Charge History                            |                                     |
| View Bills                                     |                                     |
| Proceed With Filings                           | Active                              |
| Licenses                                       | 1 Courthouse Dr<br>Denton, TX 76208 |
| Mailing Name and Address:                      |                                     |
|                                                | 1 Courthouse Drive                  |
| Total Balance Due                              | 5.00                                |

# The current filing will be shown here with a "Start" option.

| ٢                    | Denton County             |                                              |                                                 |                                                        |                                                         |                                                     | = |
|----------------------|---------------------------|----------------------------------------------|-------------------------------------------------|--------------------------------------------------------|---------------------------------------------------------|-----------------------------------------------------|---|
| Ø<br>Dashpoard       | Go Back To Custom         | er Landing Page                              |                                                 |                                                        |                                                         |                                                     |   |
| Terms and<br>Privacy |                           |                                              | Outstanding Fil                                 | ings 🗸                                                 |                                                         |                                                     |   |
| $\bigcirc$           |                           | Filing Hub<br>PIDN: H200                     | if you wish to pr<br>outstanding filin<br>Excel | oceed with the filing click the "Start" link. If<br>g. | you wish to do an extension, click the "Extension" link | c. These links will only show if you have a Search: | n |
|                      | -                         |                                              | Tax Year                                        | 1 Filing Code                                          | T1 Date Due                                             | ті Туре ті                                          |   |
|                      |                           |                                              | 2023<br>Showing 1 to 1                          | HOT                                                    | Start 12/07/2023                                        | Standard                                            |   |
|                      | -                         |                                              | Showing 1 to 1                                  | or rendres                                             |                                                         |                                                     | _ |
|                      | Filing History            | h filina's details cick on the view/edit ico | n on the far right of each record               |                                                        |                                                         |                                                     |   |
|                      | Excel                     | anning a declara cick of the view, corried   | non die fait fight of each coold.               |                                                        |                                                         | Search:                                             |   |
|                      | Tax Year                  | 11 Filing Code                               | 11 Date Due                                     | 11 Type Of Filing                                      | 11 Extension Date                                       | 14 Status                                           |   |
|                      | <b>2023 (1)</b> ~<br>2023 | НОТ                                          | 12/01/2023                                      | Standard                                               | •                                                       | Active                                              | ß |
|                      | Showing 1 to 1 of         | 1 entries                                    |                                                 |                                                        |                                                         |                                                     |   |
|                      | Other Actions <b>&lt;</b> |                                              |                                                 |                                                        |                                                         |                                                     |   |
|                      |                           |                                              |                                                 |                                                        |                                                         |                                                     |   |

### Then click on "Enter Line Item Info"

| structions: Filing                                                                                                    | d Master Pade O                                                                                                    | inscreen instruct     |                               |                                                                  |                                                                    |                                 |                                    |                                               |                                  |                                       |                                                              |
|----------------------------------------------------------------------------------------------------|----------------------------------------------------------------------------------------------------|-----------------------|-------------------------------|------------------------------------------------------------------|--------------------------------------------------------------------|---------------------------------|------------------------------------|-----------------------------------------------|----------------------------------|---------------------------------------|--------------------------------------------------------------|
| Filing Information                                                                                                    | n                                                                                                    |                       |                               |                                                                  |                                                                    |                                 |                                    |                                               |                                  |                                       |                                                              |
| Click each green                                                                                                    | panel to complete t                                                                                                    | the filing process.   |                               |                                                                  |                                                                    |                                 |                                    |                                               |                                  |                                       |                                                              |
| PIDN: H200                                                                                                    |                                                                                                    |                       |                               |                                                                  |                                                                    |                                 |                                    |                                               |                                  |                                       |                                                              |
| Filing Code: HC<br>Status: Active                                                                                                   | OT                                                                                                    |                       |                               |                                                                  |                                                                    |                                 |                                    |                                               |                                  |                                       |                                                              |
| Type: Standard                                                                                                    | ł                                                                                                    |                       |                               |                                                                  |                                                                    |                                 |                                    |                                               |                                  |                                       |                                                              |
| Name:                                                                                                    | 10/01/2022 10/21                                                                                                    | 2022                  |                               |                                                                  |                                                                    |                                 |                                    |                                               |                                  |                                       |                                                              |
| Date Due: 12/0                                                                                                    | 07/2023 - 10/31,<br>07/2023                                                                                                    | /2025                 |                               |                                                                  |                                                                    |                                 |                                    |                                               |                                  |                                       |                                                              |
|                                                                                                    |                                                                                                    |                       |                               |                                                                  |                                                                    |                                 |                                    |                                               |                                  |                                       |                                                              |
| _                                                                                                    |                                                                                                    |                       | /                             |                                                                  |                                                                    |                                 |                                    |                                               |                                  |                                       |                                                              |
|                                                                                                    |                                                                                                    |                       | /                             | <i>n</i>                                                         |                                                                    |                                 |                                    |                                               |                                  |                                       |                                                              |
| Uploads (Sup                                                                                                    | porting docume                                                                                                    | nts can be uploa      | ded in this section.          | )                                                                |                                                                    |                                 |                                    |                                               |                                  |                                       |                                                              |
|                                                                                                    |                                                                                                    |                       |                               |                                                                  |                                                                    |                                 |                                    |                                               |                                  |                                       |                                                              |
|                                                                                                    |                                                                                                    | /                     |                               | ¢                                                                |                                                                    |                                 |                                    |                                               |                                  |                                       |                                                              |
| Filing Line Ite                                                                                                    | ems                                                                                                    | /                     |                               |                                                                  |                                                                    |                                 |                                    |                                               |                                  |                                       |                                                              |
| Filing Line Ite                                                                                                    | ems                                                                                                    |                       |                               |                                                                  |                                                                    |                                 |                                    |                                               |                                  |                                       |                                                              |
| Filing Line Ite                                                                                                    | ems<br>em Info                                                                                                    | /                     |                               |                                                                  |                                                                    |                                 |                                    |                                               |                                  | Search:                               |                                                              |
| Filing Line Iter                                                                                                    | erns<br>ern Info                                                                                                    | Gross Earned          | 12 Deductions                 | 11 Taxable Adjustm                                               | ent 11 Taxable Basis                                               | 13 Calculated Tot               | al 11. Pre Payments                | 11. Estimated Payme                           | ent 1≟ Penalty 1                 | Search:                               | 1 Final Charge                                               |
| Filing Line Iter<br>Enter Line Iter<br>Filing Order                                                                                 | ems<br>em Info<br>ti Line Item I<br>HOT                                                                                                    | Gross Earned          | Deductions                    | Taxable Adjustme                                                 | ent 11 Taxable Basis<br>0.00                                       | 11 Calculated Tot               | al 11 Pre Payments<br>0.00         | 11 Estimated Payme                            | ent 11 Penalty 1<br>0.00         | Search:<br>Interest<br>0.00           | Final Charge                                                 |
| Filing Line Iter<br>Enter Line Iter<br>Filing Order<br>0                                                                            | ems<br>em Info<br>fi Line Item 1<br>HOT<br>Totals:                                                                                                    | Gross Earned          | 12 Deductions<br>0.00<br>0.00 | Taxable Adjustme                                                 | ent 11 Taxable Basis<br>0.00<br>0.00                               | Calculated Tot<br>0.00<br>0.00  | al 1 Pre Payments<br>0.00<br>0.00  | 1 Estimated Payme<br>0.00<br>0.00             | ent 11 Penalty 1<br>0.00<br>0.00 | Search:                               | Final Charge<br>0.00<br>0.00                                 |
| Filing Line Iter<br>Enter Line Iter<br>Filing Order<br>0                                                                            | ems<br>em Info<br>fi Line Item 1<br>HOT.<br>Totals:                                                                                                    | Gross Earned          | 11 Deductions<br>0.00<br>0.00 | Taxable Adjustme     0.00                                        | ent 11 Taxable Basis<br>0.00<br>0.00                               | Calculated Tot:<br>0.00<br>0.00 | al 1 Pre Payments<br>0.00<br>0.00  | Estimated Payme           0.00         0.00   | ent 12 Penalty 1<br>0.00<br>0.00 | Search:                               | <ul> <li>Final Charge</li> <li>0.00</li> <li>0.00</li> </ul> |
| Filing Line Iter<br>Enter Line Iter<br>Filing Order<br>0<br>Showing 1 to 1 of                                                       | ems<br>em Info<br>f1 Line Item 1<br>HOT.<br>Totals:<br>of 1 entries                                                                                                    | Gross Earned          | 11 Deductions<br>0.00<br>0.00 | Taxable Adjustme                                                 | ent 11 Taxable Basis<br>0.00<br>0.00                               | Calculated Tot<br>0.00<br>0.00  | al 1 Pre Payments<br>0.00<br>0.00  | Estimated Payme           0.00         0.00   | ent 11 Penalty 1<br>0.00<br>0.00 | Search:                               | <ul> <li>Final Charge</li> <li>0.00</li> <li>0.00</li> </ul> |
| Filing Line Iter<br>Enter Line Iter<br>Filing Order<br>0<br>Showing 1 to 1 of                                                       | ems<br>em Info<br>TI Line Item T<br>HOT<br>Totals:<br>of 1 entries                                                                                                    | Gross Earned          | 12 Deductions<br>0.00<br>0.00 | <ul> <li>Taxable Adjustme</li> <li>0.00</li> <li>0.00</li> </ul> | ent 11 Taxable Basis<br>0.00<br>0.00                               | Calculated Tot<br>0.00<br>0.00  | al 1: Pre Payments<br>0.00<br>0.00 | Estimated Payme           0.00           0.00 | ent 11 Penalty 1<br>0.00<br>0.00 | Search:<br>Interest<br>0.00<br>0.00   | <ul> <li>Final Charge</li> <li>0.00</li> <li>0.00</li> </ul> |
| Filing Line Iter<br>Enter Line Iter<br>Filing Order<br>0<br>Showing 1 to 1 of<br>Resulting Char                                     | ems<br>em Info<br>Ti Line Item T<br>HOT<br>Totals:<br>of 1 entries<br>arges                                                                                                    | Gross Earned          | 12 Deductions<br>0.00<br>0.00 | 11 Taxable Adjustm<br>0.00<br>0.00                               | ent 11 Taxable Basis<br>0.00<br>0.00                               | Calculated Tot<br>0.00<br>0.00  | al 1: Pre Payments<br>0.00<br>0.00 | Estimated Payme     0.00     0.00             | ent 11 Penalty 1<br>0.00<br>0.00 | Search:<br>I Interest<br>0.00<br>0.00 | <ul> <li>Final Charge</li> <li>0.00</li> <li>0.00</li> </ul> |
| Filing Line Iter<br>Enter Line Iter<br>Filing Order<br>0<br>Showing 1 to 1 of<br>Resulting Cha                                      | ems<br>em Info<br>Ti Line Item 1<br>HOT<br>Totals:<br>of 1 entries                                                                                                    | Gross Earned          | 12 Deductions<br>0.00<br>0.00 | Taxable Adjustm<br>0.00<br>0.00                                  | ent 11 Taxable Basis.<br>0.00<br>0.00                              | Calculated Tot                  | al 1. Pre Payments<br>0.00<br>0.00 | II     Estimated Payme       0.00     0.00    | ent 11 Penalty 1<br>0.00<br>0.00 | Search:                               | <ul> <li>Final Charge</li> <li>0.00</li> <li>0.00</li> </ul> |
| Filing Line Iter<br>Enter Line Iter<br>Filing Order<br>0<br>Showing 1 to 1 of<br>Resulting Cha<br>filing related                    | ems<br>em Info<br>Ti Line Item T<br>HOT<br>Totals:<br>of 1 entries<br>arges                                                                                                    | Gross Earned          | 12 Deductions<br>0.00<br>0.00 | Taxable Adjustm       0.00       0.00                            | ent 11 Taxable Basis<br>0.00<br>0.00                               | Calculated Tot                  | al 1. Pre Payments<br>0.00<br>0.00 | II     Estimated Payme       0.00     0.00    | ent 11 Penalty 1<br>0.00<br>0.00 | Search:                               | <ul> <li>Final Charge</li> <li>0.00</li> <li>0.00</li> </ul> |
| Filing Line Iter<br>Enter Line Iter<br>Filing Order<br>0<br>Showing 1 to 1 of<br>Resulting Cha<br>filing related<br>No charges have | ems em Info Ti Line Item T HOT Totals: of 1 entries expected arges expected arguments the entries of the entries of the entrie | Gross Earned     0.00 | Deductions     0.00     0.00  | Taxable Adjustm 0.00 0.00 Clicking on the 'Enter Lin             | ent 12 Taxable Basis<br>0.00<br>0.00<br>e Item Info' button above. | Calculated Tot                  | al 1. Pre Payments<br>0.00<br>0.00 | II     Estimated Payme       0.00     0.00    | ent 11 Penalty 1<br>0.00<br>0.00 | Search:                               | <ul> <li>Final Charge</li> <li>0.00</li> <li>0.00</li> </ul> |

# \*\*\*CRITICAL\*\*\*\* you MUST press TAB on your keyboard between fields or it will not calculate properly.

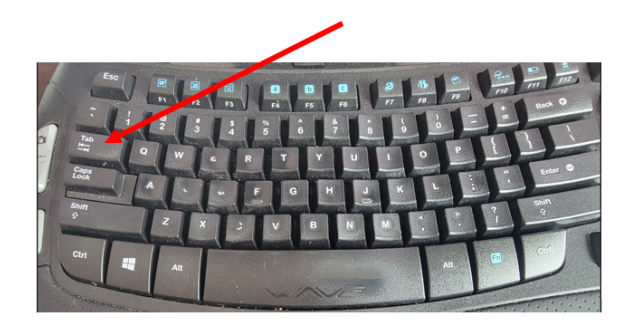

Enter values in Column 1 and 2, the press TAB on your keyboard and all the other fields will populate.

1. Gross Receipts for the reporting month

2. Gross Receipts Exempt (Enter this as a positive number, not a negative)

3. Then press TAB on your keyboard through each of the other fields and they will automatically populate

| Go Back To Filing Hub                                                                                 |                            |                                  |               |                                                         |                  |           |           |          |           |
|----------------------------------------------------------------------------------------------------|----------------------------|----------------------------------|---------------|---------------------------------------------------------|------------------|-----------|-----------|----------|-----------|
| Standard Filing Line Item Entry                                                                       |                            |                                  |               |                                                         |                  |           |           |          |           |
| PIDN: H200<br>Filng Code: HOT<br>Status: Active<br>Type: Standard<br>Enter Gross Receipts and Gross R | Receipts Exempt. All the c | other fields will populate on th | eir own.      | Name:<br>For Period of: 10/01/2<br>Date Due: 12/07/2023 | 023 - 10/31/2023 |           |           |          |           |
| Line                                                                                                  | (1) Gross Room             | (2) Bross Boom Receipts          | Taxable Gross | Calculated                                              | Pre              | Estimated | S         | earch:   | Final     |
| Item 11 Description 11                                                                                | Rental Receipts            | exempt from Taxation             | Room Rentals  | 14 Total                                                | 11 Payments      | Payment   | Penalty 1 | Interest | Charge 14 |
| HOT Hotel Occupancy<br>Tax<br>Showing 1 to 1 of 1 entries                                             | d 🖌                        | 0.00                             | 0.00          | 0.00                                                    | 0.00             | 0.00      | 0.00      | 0.00     | 0.00      |
| Save Changes Finalize Filing                                                                          | Proccess Zero Filing       |                                  |               |                                                         |                  |           |           |          |           |

## Confirm all values and press Finalize Filing.

| Standard Filir<br>PIDN: H200<br>Filng Code: H<br>Status: Active<br>Type: Standar | ng Line Item Entry<br>HOT<br>e                                  |                                  |                                                                                     | •<br>•<br>•                                            | Name:<br>For Period of: 10/01/20<br>Date Due: 12/07/2023 | 023 - 10/31/2023 |                      |                     |        |                 |
|----------------------------------------------------------------------------------|-----------------------------------------------------------------|----------------------------------|-------------------------------------------------------------------------------------|--------------------------------------------------------|----------------------------------------------------------|------------------|----------------------|---------------------|--------|-----------------|
| Enter Gross I                                                                    | Receipts and Gross R                                            | (1) Gross Room<br>Rental Receipt | ther fields will populate on the<br>(2) Gross Room Receipts<br>Exempt from Taxation | ir own.<br>Taxable Gross<br><sup>1↓</sup> Room Rentals | Calculated                                               | Pre<br>Payments  | Estimated<br>Payment | Se<br>1↓ Penalty 1↓ | earch: | Final<br>Charge |
| HOT<br>Showing 1 to<br>Save Chang                                                | Hotel Occupancy<br>Tax<br>1 of 1 entries<br>ges Finalize Filing | 1,000.00<br>Proccess Zero Filing | 0.00                                                                                | 1,000.00                                               | 20.00                                                    | 0.00             | 0.00                 | 0.00                | 0.00   | 20.00           |

If all is correct, press OK

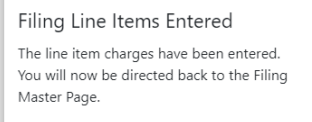

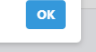

You should upload supporting documents (click "Upload" to expand window)

| Uploads (Supporting documents can be uploaded in this section.)                                     |                                                                                                  |
|----------------------------------------------------------------------------------------------------|--------------------------------------------------------------------------------------------------|
| Filing Master Page Onscreen Upload Instructions:<br>No documents have been uploaded for this filing |                                                                                                  |
|                                                                                                    | To upload documents click within this box or open file explorer and drag documents into the box. |
|                                                                                                    | Submit All Files                                                                                 |

Click "Make Payment"

| Reset Filing                                                         |                                    |              |            |           |                 |           |          |                  |           |                    |             |        | Search:   |              |
|----------------------------------------------------------------------|------------------------------------|--------------|------------|-----------|-----------------|-----------|----------|------------------|-----------|--------------------|-------------|--------|-----------|--------------|
| Filing Order 1                                                       | Line Item                          | Gross Earned | Deduction  | s 11. Tax | able Adjustment | Taxable I | lasis 11 | Calculated Total | Pre Payme | ints 💠 Estimated P | nyment : Pe | enalty | Interest  | Final Charge |
| 0                                                                    | HOT                                | 1,000.00     | 0.00       | 0.00      |                 | 1.000.00  | 2        | 0.00             | 0.00      | 0.00               | 0.0         | 0      | 0.00      | 20.00        |
|                                                                      | Totals:                            |              | 1,000.00   | 0.00      | 0               | 0.00      | 1        | 000.00           | 20.00     | 0.00               | 0.          | 00     | 0.00      | 20.00        |
| howing 1 to 1 of 1<br>Resulting Charg                                | intries<br>55                      |              |            |           |                 |           |          |                  |           |                    |             |        | /         |              |
| howing 1 to 1 of 1<br>Resulting Charg<br>ling related                | intries<br>25                      |              |            |           |                 |           |          |                  |           |                    |             | /      | /         |              |
| howing 1 to 1 of 1<br>Resulting Charg<br>ling related<br>Description | ntries<br>25<br>Status             | Gross        | Exclusions | Net       | Adjustment      | Normal    | Disount  | Penalty          | Interest  | Due                | Check Num   |        | Dute Paid | Date Filed   |
| Resulting Charg<br>Resulting Charg<br>Ring related<br>Description    | rotes<br>15<br>Status<br>2 Dentity | Gross        | Exclusions | Net       | Adjustment      | Normal    | Disount  | Penalty          | Interest  | Due syment         | Deck Num    | ber    | Date Paid | Date Filed   |

Make sure the "Select" button is checked. Visually confirm the amount. THE AMOUNT FIELD WILL AUTOMATICALLY POPULATE. DO NOT CHANGE. Then click "Submit"

|                |                 |                 | /          |                     |                |                    |          |          |         |
|----------------|-----------------|-----------------|------------|---------------------|----------------|--------------------|----------|----------|---------|
| ۲              | Denton Coun     | nty             |            |                     |                |                    |          |          | *       |
| @<br>Dathboard | Go Back To Prev | rious Dashboard |            |                     |                |                    |          |          |         |
| Terms and      | Make a F        | Payment         |            |                     |                |                    |          |          |         |
| Privacy        | Select          | Tax Year        | Date Due   | Description         | Normal         | Penalty            | Interest | Discount | Gross   |
|                |                 | 2023            | 12/07/2023 | Hotel Occupancy Tax | \$20.00        | \$0.00             | \$0.00   | \$0.00   | \$20.00 |
|                | Amount Due:     | \$20.00         |            |                     | Payment Amount | <b>::</b> \$ 20.00 |          |          |         |
|                |                 |                 |            |                     |                |                    |          |          |         |

| ۲                    | Denton Cour               | nty                        |            |                     |                 |          |          |          |         |  |
|----------------------|---------------------------|----------------------------|------------|---------------------|-----------------|----------|----------|----------|---------|--|
| 🚱<br>Dashboard       | Go Back To Prev<br>Make a | rious Dashboard<br>Payment |            |                     |                 |          |          |          |         |  |
| Terms and<br>Privacy | Select                    | Tax Year                   | Date Due   | Description         | Normal          | Penalty  | Interest | Discount | Gross   |  |
|                      |                           | 2023                       | 12/07/2023 | Hotel Occupancy Tax | \$20.00         | \$0.00   | \$0.00   | \$0.00   | \$20.00 |  |
|                      | Amount Due:               | \$20.00                    |            |                     | Payment Amount: | \$ 20.00 |          |          |         |  |
|                      |                           |                            |            | Sut                 | omit            |          |          |          |         |  |

## Select Payment Type

| edit cards are subject to a convenience fee of 2.25% with a minimum fee of \$2.00. eChecks are not subject to a nvenience fee Select a payment type  Select a payment type Credit Card Online E-Check | Payment Confirmation                                                                                                    |         |
|----------------------------------------------------------------------------------------------------|----------------------------------------------------------------------------------------------------|---------|
| Select a payment type  Select a payment type Credit Card Online E-Check                                                                                                    | iredit cards are subject to a convenience fee of 2.25% with a minimum fee of \$2.00. eChecks are not subje<br>onvenience fee. | ct to a |
| Select a payment type<br>Credit Card Online<br>E-Check                                                                                                    | Select a payment type                                                                                                    | ~       |
| Credit Card Online<br>E-Check                                                                                                    | Select a payment type                                                                                                    |         |
| E-Check                                                                                                    | Credit Card Online                                                                                                    |         |
|                                                                                                    | E-Check                                                                                                    |         |
| initial you agree to pay. atto.to                                                                                                    | publicial you agree to pay. \$100.00                                                                                          |         |

Click on the type of payment

Note the convenience fee for Credit Cards. Echecks are currently at no cost.

If you wish, fill in the Comments as appropriate for your filing. Example: Hotel X October 2023 or your PIDN# October 2023.

| 2, 2222                                                                   |                                        |                                                                                           |                                       |
|---------------------------------------------------------------------------|----------------------------------------|-------------------------------------------------------------------------------------------|---------------------------------------|
| Please choose one of the following payment methods:                       | Payment Type<br>Credit Card<br>e-Check | Convenience Fee Charged<br>2.75% per transaction (minimum 52.00)<br>50.00 per transaction |                                       |
| INVOICE INFORMATION                                                       |                                        |                                                                                           |                                       |
| Invoice Item                                                              |                                        |                                                                                           | Amount                                |
| Rate Code: HOT<br>Description: Hotel Occupancy Tax<br>Comments (Optional) |                                        | S                                                                                         | 5.00                                  |
| Rate Code: HOT<br>Description: Hotel Occupancy Tax                        |                                        | \$                                                                                        | 20.00                                 |
| Comments (Optional)                                                       |                                        |                                                                                           |                                       |
| Subtotal                                                                  |                                        | \$                                                                                        | 25.00                                 |
| Convenience Fee                                                           |                                        | S                                                                                         | Choose a payment method to calculate. |
| Total                                                                     |                                        | S                                                                                         | 25.00                                 |
|                                                                           |                                        | _                                                                                         |                                       |

For Echecks, you will get this screen. Complete all necessary sections. Click Next

#### PAYMENT INFORMATION Note: Bold fields are required.

| Accou                                                                                                    |                                                                                                    |                                                                                                    |  |
|----------------------------------------------------------------------------------------------------|----------------------------------------------------------------------------------------------------|----------------------------------------------------------------------------------------------------|--|
| Routing N                                                                                                    | umber                                                                                                    | 0                                                                                                    |  |
| Routing N                                                                                                    | Autori                                                                                                    | <ul> <li>Low to may your round and account number ;</li> </ul>                                                                                                    |  |
| Bank                                                                                                    | Name                                                                                                    |                                                                                                    |  |
| Checking Account N                                                                                                    | umber                                                                                                    | Do not enter banking information drawn on savings accounts.                                                                                                    |  |
| Confirm Checking Account N                                                                                                    | Imber                                                                                                    | Please note, for Credit Union accounts, the routing and/or account number may<br>different for ACH transactions. If unsure of your ACH routing and/or account nur<br>please contact your financial institution prior to submitting your payment. |  |
| These payments may take<br>based on the transaction<br>payment, please contact t<br>email in your normal inbo                                                                                                    | 24 to 72 hours to clear your financial institutio<br>late, some do not. If you have questions or cor<br>e agency directly prior to submitting your pay<br>, please make sure to check your spam/junk fo                                                                                                    | n. While most agencies post payments<br>cerns regarding the posting date of your<br>ment. If you do not receive the confirmation<br>Ider.                                                                                                    |  |
| CH Debit Authorization Agreement<br>he one-time payment of Payment Amou                                                                                                    | nt(s) and Convenience Fee(s) listed above will be                                                                                                    | electronically debited from your account.                                                                                                    |  |
| authorize Certified Payments to electro<br>cknowledge that the initiation of ACH tra                                                                                                    | ically debit the account listed above for the amour<br>nsactions to my account must comply with the pro                                                                                                    | t of the payment and associated convenience fee. I<br>visions of U.S. law.                                                                                                    |  |
| y typing "YES" or "yes" into the agreem<br>nderstood and agree to the terms of thi                                                                                                    | nt box below and typing your full name into the Si<br>agreement, and that I am a duly authorized signe                                                                                                    | gnature box below I acknowledge that I have read,<br>on the account listed above.                                                                                                    |  |
|                                                                                                    |                                                                                                    |                                                                                                    |  |
| lease print this form before pressing the<br>fter submitting a payment, hitting th<br>ayments. If you are unsure if your pay<br>electing Search Now under Review P<br>Signature:                                                                          | "I accept" button. Remember to record this transa<br>back button and re-submitting your payment i<br>ment has been processed, you may review yo<br>yment History.                                                                                                    | ction in your check register.<br>nformation may result in duplicate electronic check<br>ur payment history at www.CertifiedPayments.net by                                                                                                    |  |
| lease print this form before pressing the<br>reer submitting a payment, hitting the<br>ayments. If you are unsure if your pa<br>electing Search Now under Review P<br>Signature:<br>Agreement:                                                            | "I accept" button. Remember to record this transa<br>back button and re-submitting your payment i<br>ment has been processed, you may review yo<br>yyment History.                                                                                                    | ction in your check register.<br>nformation may result in duplicate electronic check<br>ur payment history at www.CertifiedPayments.net by                                                                                                    |  |
| lease print this form before pressing the<br>frer submitting a payment, hitting the<br>ayments. If you are unsure if your pa<br>electing Search Now under Review P<br>Signature:<br>Agreement:<br>First Name                                              | "I accept" button. Remember to record this transa<br>back button and re-submitting your payment i<br>ment has been processed, you may review yo<br>syment History.<br>Billing /                                                                                                    | clion in your check register.<br>nformation may result in duplicate electronic check<br>ur payment history at www.CertifiedPayments.net by                                                                                                    |  |
| lease print this form before pressing the<br>frer submitting a payment, hitting the<br>ayments. If you are unsure if your pa<br>electing Search Now under Review P<br>Signature:<br>Agreement:<br>First Name<br>Niddle Name                               | "I accept" button. Remember to record this transa<br>back button and re-submitting your payment i<br>ment has been processed, you may review yo<br>yment History.<br>Billing /                                                                                                    | clion in your check register.<br>nformation may result in duplicate electronic check<br>ur payment history at www.CertifiedPayments.net by<br>ddress                                                                                             |  |
| lease print this form before pressing the<br>trer submitting a payment, hitting the<br>ayments. If you are unsure if your pa<br>electing Search Now under Review P<br>Signature:<br>Agreement:<br>First Name<br>Middle Name<br>Last Name                  | "I accept" button. Remember to record this transa<br>back button and re-submitting your payment i<br>ment has been processed, you may review yo<br>nyment History.<br>Billing <i>I</i><br>(co                                                                                                    | clion in your check register.<br>ntormation may result in duplicate electronic check<br>ur payment history at www.CertifiedPayments.net by<br>ddress<br>tinued)<br>City                                                                          |  |
| lease print this form before pressing the<br>frer submitting a payment, hitting the<br>ayments. If you are unsure if your pa<br>electing Search Now under Review P<br>Signature:<br>Agreement:<br>First Name<br>Middle Name<br>Last Name<br>Name Suffix 0 | "I accept" button. Remember to record this transa<br>back button and re-submitting your payment i<br>ment has been processed, you may review yo<br>nyment History.<br>Billing /<br>Cco                                                                                                    | clion in your check register.<br>ntormation may result in duplicate electronic check<br>ur payment history at www.CertifiedPayments.net by<br>ddress<br>thinued)<br>City<br>State                                                                |  |
| lease print this form before pressing the<br>trer submitting a payment, hitting the<br>ayments. If you are unsure if your pa<br>electing Search Now under Review P<br>Signature:<br>Agreement:<br>First Name<br>Middle Name<br>Last Name<br>Name Suffix I | "I accept" button. Remember to record this transa<br>back button and re-submitting your payment i<br>ment has been processed, you may review yo<br>nyment History.<br>Billing /<br>G(co                                                                                                    | clion in your check register.<br>ntormation may result in duplicate electronic check<br>ur payment history at www.CertifiedPayments.net by<br>ddress<br>thinued)<br>City<br>State<br>Country                                                     |  |
| lease print this form before pressing the<br>trer submitting a payment, hitting the<br>ayments. If you are unsure if your pa<br>electing Search Now under Review P<br>Signature:<br>Agreement:<br>First Name<br>Middle Name<br>Last Name<br>Name Suffix I | "I accept" button. Remember to record this transa<br>back button and re-submitting your payment i<br>ment has been processed, you may review yo<br>syment History.<br>Billing /<br>C (co                                                                                                    | clion in your check register.<br>ntormation may result in duplicate electronic check<br>ur payment history at www.CertifiedPayments.net by<br>ddress<br>ntinued)<br>City<br>State<br>Country                                                     |  |
| Rease print this form before pressing the submitting a payment, hitting the ayments. If you are unsure if your pa electing Search Now under Review P Signature: Agreement:  First Name  Middle Name  Last Name  Name Suffix ①                             | "I accept" button. Remember to record this transa<br>back button and re-submitting your payment i<br>ment has been processed, you may review yo<br>syment History.<br>Billing /<br>Common section of the section of the                                                                       | clion in your check register.<br>ntormation may result in duplicate electronic check<br>ur payment history at www.CertifiedPayments.net by<br>ddress<br>ntinued)<br>City<br>State<br>Country<br>al Code                                          |  |
| Name Suffix O                                                                                                    | "I accept" button. Remember to record this transa<br>back button and re-submitting your payment i<br>ment has been processed, you may review yo<br>syment History.<br>Billing <i>I</i><br>(co                                                                                                    | clion in your check register.<br>ntormation may result in duplicate electronic check<br>ur payment history at www.CertifiedPayments.net by<br>ddress<br>thinued)<br>City<br>State<br>Country<br>al Code<br>ephone                                |  |
| Name Suffix $①$                                                                                                    | "I accept" button. Remember to record this transa<br>back button and re-submitting your payment i<br>yment has been processed, you may review yo<br>yment History.<br>Billing <i>I</i><br>(co<br>Document of the submitting of the submitting of the submitting<br>Post                                                                                                    | ction in your check register.<br>nformation may result in duplicate electronic check<br>ar payment history at www.CertifiedPayments.net by<br>ddress<br>ddress<br>ctiv<br>ctiv<br>State<br>Country<br>al Code<br>ephone<br>Email                 |  |
| Name Suffix O                                                                                                    | "I accept" button. Remember to record this transa<br>back button and re-submitting your payment i<br>yment has been processed, you may review yo<br>yment History.<br>Billing /<br>Control of the submitting of the submitting of the<br>Billing /<br>Control of the submitting of the submitting of the<br>Billing /<br>Control of the submitting of the submitting of the<br>Submitting of the submitting of the submitting of the<br>Submitting of the submitting of the submitting of the submitting of the<br>Submitting of the submitting of the submitting of the | ction in your check register.<br>nformation may result in duplicate electronic check<br>ur payment history at www.CertifiedPayments.net by<br>ddress<br>ddress<br>city<br>State<br>Country<br>al Code<br>ephone<br>Email                         |  |

## For Credit Cards you will get this screen. Complete all necessary fields as appropriate. Click Next

| Card Number     |                                |                 |  |
|-----------------|--------------------------------|-----------------|--|
| Expiration Date | v / v                          |                 |  |
| Security Code   | How to Find Your Security Code |                 |  |
|                 |                                |                 |  |
| First Name      |                                | Billing Address |  |
| Middle Name     |                                | (continued)     |  |
|                 |                                |                 |  |
| Last Name       |                                | City            |  |
| Name Suffix ()  |                                | State           |  |
|                 |                                | Country         |  |
|                 |                                | Postal Code     |  |
|                 |                                | Telephone       |  |
|                 |                                | Email           |  |
|                 |                                | Lindi           |  |

# You should receive a payment confirmation.

Filing is complete.